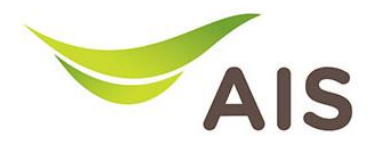

## ตั้งค่า Forward Port

- 1. เปิด Browser (Chrome, Firefox, IE) พิมพ์ **192.168.1.1** ในช่อง Address และกด Enter
- 2. กรอก Username และ Password โดยดูจากข้อมูลด้านล่างของเราเตอร์ จากนั้นคลิก Sign In

| (←) → C' û | 192.168.1.1 | 90% 🗸 🗘 |  |
|------------|-------------|---------|--|
|            |             | AIS     |  |
|            | <b>F</b> 10 | nre     |  |
|            | SIGN        | I IN    |  |
|            | USERNAME    |         |  |
|            | *           |         |  |
|            | PASSWORD    |         |  |
|            |             |         |  |
|            |             |         |  |
|            | SIGN        | IN      |  |

3. ที่หน้าการตั้งค่า คลิก Advance Setup

|                                                           |                                                                                                    | Mode Switching admin Logout    |
|-----------------------------------------------------------|----------------------------------------------------------------------------------------------------|--------------------------------|
| Home Status                                               | Basic Setup Advance Setup Application                                                                                                    | Management                     |
| Device Infomation                                         | Internet Status                                                                                                    | asy Diagnostic                 |
| Model Name: HG8245W5<br>Mac-Address:<br>Hardware Version: | IP Address:                                                                                                    | VAN IP Check<br>VAN IP Check : |
| Firmware Version:<br>CPU Usage:                           | Re-Connect                                                                                                    | DNS1 Check :<br>DNS2 Check :   |
| Memory Usage:                                             | Vireless P<br>24 GHz 24G C11629                                                                                                    | Ying Check                     |
| Reboot Attached Devices                                   | S GHz     L       S GHz     L       Initiation of the state of the state of the st | ANT IP Check:                  |
|                                                           |                                                                                                    | ANZ IP Check :                 |
| Link to DHCP client<br>Number of devices: 1               | HiLink L Device Model MAC Address IP Address                                                                                                    | AN3 IP Check :                 |

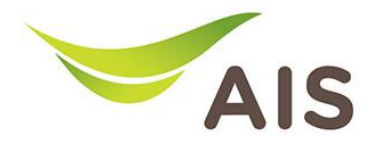

| Fibre                              |                                                                                                    |                                                            |                                                    | Mode Switcl                      | hing   admin  | Logout |
|------------------------------------|----------------------------------------------------------------------------------------------------|------------------------------------------------------------|----------------------------------------------------|----------------------------------|---------------|--------|
| Home                               | Status Basic Setup                                                                                        | Advance Setup                                              | Application                                        | Management                       |               |        |
| 1 Forward Rules                    | IPv4 Port Mapping                                                                                         |                                                            |                                                    |                                  |               |        |
| DMZ Function 2   IPv4 Port Mapping | On this page, you can set port mapp<br>accessed from the Internet.<br>Note: The well-known ports for voic | ing parameters to set up vi<br>e services cannot be in the | irtual servers on the LA<br>e range of the mapping | N network and allow these ports. | servers to be |        |
| Port Trigger Confi                 | 3 New Delete                                                                                              |                                                            |                                                    |                                  |               |        |
|                                    | Mapping Name                                                                                              | WAN Name                                                   | Internal Host                                      | External Host                    | Enable        |        |
|                                    |                                                                                                    |                                                            |                                                    |                                  |               |        |
|                                    |                                                                                                    |                                                            |                                                    |                                  |               |        |
|                                    |                                                                                                    |                                                            |                                                    |                                  |               |        |
|                                    |                                                                                                    |                                                            |                                                    |                                  |               |        |
|                                    |                                                                                                    |                                                            |                                                    |                                  |               |        |
|                                    |                                                                                                    |                                                            |                                                    |                                  |               |        |
|                                    |                                                                                                    |                                                            |                                                    |                                  |               |        |
|                                    |                                                                                                    |                                                            |                                                    |                                  |               |        |

4. เลือกเมนูด้านซ้าย Forward Rules -> IPv4 Port Mapping -> New

- 5. คลิกเลือก **User-defined**
- 6. AAn Enable Port Mapping
- 7. ตั้งชื่อในช่อง Mapping Name:
- 8. เลือก WAN Name: 1\_TR069\_INTERNET
- 9. เลือก Internal Host: IP เครื่องคอมพิวเตอร์
- 10. จากนั้นคลิก **Add**

|               |         |                                                                                                    |                                                       |                            | Mode Swit                | ching admin Log  |
|---------------|---------|----------------------------------------------------------------------------------------------------|-------------------------------------------------------|----------------------------|--------------------------|------------------|
|               | Home    | Status Basic                                                                                                    | Setup Advance Setup                                   | Application                | Management               | t                |
| Forward Rules | ^       | IPv4 Port Ma                                                                                                    | pping                                                 |                            |                          |                  |
| DMZ Function  | ion     | On this page, you can                                                                                                    | set port mapping parameters to set up                 | virtual servers on the LAN | I network and allow thes | se servers to be |
| IPv4 Port Ma  | lapping | accessed from the Inte<br>Note: The well-known                                                                                         | ernet.<br>ports for voice services cannot be in the   | he range of the mapping p  | orts.                    |                  |
| Port Trigger  | r Confi | New Delete                                                                                                    | e                                                     |                            |                          |                  |
|               |         | Mappir                                                                                                    | ng Name WAN Name                                      | Internal Host              | External Host            | Enable           |
|               |         |                                                                                                    |                                                       |                            |                          |                  |
|               |         |                                                                                                    |                                                       |                            |                          |                  |
|               |         | Type:<br>Application:<br>Enable Port Mapp<br>Mapping Name:<br>WAN Name:<br>Internal Host:<br>External Source IP<br>Address:            | User-defined OAp     Select       Test     Test     * | v                          | กรอ                      | งทข้อมูลให้ครบ   |
|               |         | Type:<br>Application:<br>Enable Port Mapp<br>Mapping Name:<br>WAN Name:<br>Internal Host:<br>External Source IP<br>Address:<br>Add Ran | User-defined OAp     Select                           | plication                  | nse                      | งกงัอมูลให้ครบ   |

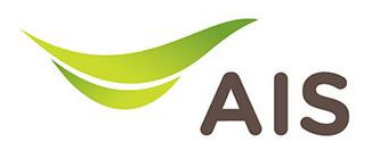

- 11. คลิกเลือก **Protocol:**
- 12. तिं Internal port number : LAN port
- 13. ใส่ External port number : WAN port
- 14. จากนั้นกด **Apply**

| Туре:                          | O User-defined ○ App | plication                       |           |
|--------------------------------|----------------------|---------------------------------|-----------|
| Application:                   | Select ∨             |                                 |           |
| Enable Port Mapping:           |                      |                                 |           |
| Mapping Name:                  | Test                 |                                 |           |
| WAN Name:                      |                      |                                 |           |
| Internal Host:                 | *                    | ~                               |           |
| External Source IP<br>Address: |                      |                                 |           |
| กรอกข้อมูลให้คร                | งบด้วน               |                                 |           |
| Protocol:                      | TCP/UDP ~            | Internal port number:           | 80 80 *   |
| External port number:          | 12000 12010          | External source port<br>number: |           |
| Delete                         |                      |                                 |           |
| Add                            |                      |                                 |           |
|                                |                      | пด Apply 🛛 Ap                   | ply Cance |